## **Every 2nd Wednesday of the month**

First of all check and confirm that the properties of the required Repositories have had the Force Simple Management option set to True, and the Next Repository option is set to the Repository as per the intended rule.

Select the Simple Management tab above the Inventory window to the right of the Customer tree view. Right-click and select Add.

| I TapeTrack TapeMaster™ (GazillaByte LLC)<br>File Administration Favorites Tools View Help |                                                                                  |
|--------------------------------------------------------------------------------------------|----------------------------------------------------------------------------------|
| Customer Filter                                                                            |                                                                                  |
| GazillaByte LLC - Production (2,733/25)<br>□                                               | 📓 Inventory 😟 DR Strategies 🔏 Data Clusters 🔟 Simple Management 🔛 Uploaded Files |
| 359X - IBM 359x Cartridge (2,069/0)<br>CONT - Media Containers (5/0)                       | Index Media Volume From To Description                                           |
| US02 - Los Angeles Data Center (326/0)                                                     |                                                                                  |
| ⊕-, US03 - North Carolina Data Center (123/12)                                             | Add                                                                              |
|                                                                                            | Print >                                                                          |
|                                                                                            | Properties                                                                       |
|                                                                                            | View Prediction Week View                                                        |
|                                                                                            |                                                                                  |
|                                                                                            |                                                                                  |
|                                                                                            |                                                                                  |

This will open the Edit New Simple Management window and display the Identity tab. On this tab enter an appropriate description into the Description field. In this example 'Return 2nd Wednesday' has been entered.

Last update: 2025/01/21 cookbook:simplemanagement:every\_second\_wednesday https://rtfm.tapetrack.com/cookbook/simplemanagement/every\_second\_wednesday?rev=1618194934 22:07

| Edit Simple Management Rule: Return 2nd Wednerday |  |  |  |  |  |  |
|---------------------------------------------------|--|--|--|--|--|--|
|                                                   |  |  |  |  |  |  |
| 🖸 Identity 📄 Options 💴 Calculations               |  |  |  |  |  |  |
| Index/Description                                 |  |  |  |  |  |  |
| Customer-ID JT01 JT Test Customer 01              |  |  |  |  |  |  |
|                                                   |  |  |  |  |  |  |
| Index                                             |  |  |  |  |  |  |
| Description Return 2nd Wednesday                  |  |  |  |  |  |  |
| Update Statistics                                 |  |  |  |  |  |  |
|                                                   |  |  |  |  |  |  |
|                                                   |  |  |  |  |  |  |
|                                                   |  |  |  |  |  |  |
|                                                   |  |  |  |  |  |  |
|                                                   |  |  |  |  |  |  |
|                                                   |  |  |  |  |  |  |
|                                                   |  |  |  |  |  |  |
|                                                   |  |  |  |  |  |  |
|                                                   |  |  |  |  |  |  |
|                                                   |  |  |  |  |  |  |
|                                                   |  |  |  |  |  |  |
|                                                   |  |  |  |  |  |  |
|                                                   |  |  |  |  |  |  |
|                                                   |  |  |  |  |  |  |
|                                                   |  |  |  |  |  |  |
|                                                   |  |  |  |  |  |  |
|                                                   |  |  |  |  |  |  |
|                                                   |  |  |  |  |  |  |
|                                                   |  |  |  |  |  |  |
| Save Cancel Help                                  |  |  |  |  |  |  |

Next select the Options tab, and set the following.

- Expand the Exclusion Days and set to True for Wednesday.
- Set Movement Direction from sending repository (SITE) to receiving repository (OFFS).
- Set Volume Attributes, Media-ID Filter to your required media or container ID, (We have used CTNR in this example).
- Set Volume Attributes, Volume-ID Filter to \*, (The wildcard will select all Volume-ID's).

| Edit S | dit Simple Management Rule: Return 2nd Wednesday 🛛 🛛 🗙 |                      |                        |      |  |  |
|--------|--------------------------------------------------------|----------------------|------------------------|------|--|--|
| FO     | Ident                                                  | ity Options 18 Calo  | lations                |      |  |  |
|        | - Marchine                                             |                      |                        |      |  |  |
| 1      | Active                                                 |                      | True                   | _    |  |  |
| F      | Restor                                                 | e                    | False                  |      |  |  |
| E      | E Sc                                                   | ope                  |                        |      |  |  |
|        | Ξ                                                      | Exclusion Days       |                        |      |  |  |
|        |                                                        | Sunday               | False                  | - 1  |  |  |
|        |                                                        | Monday               | False                  | - 1  |  |  |
|        |                                                        | luesday              | False                  | - 1  |  |  |
|        |                                                        | Wednesday            | Ine                    | _    |  |  |
|        |                                                        | Thursday             | False                  | - 11 |  |  |
|        |                                                        | Finday               | False                  | - 1  |  |  |
|        | _                                                      | Saturday             | False                  |      |  |  |
|        |                                                        | Movement Direction   | CITE                   |      |  |  |
|        |                                                        | To Depository Filter | SILE                   | - 11 |  |  |
|        |                                                        | Volumo Attributos    | OFF5                   |      |  |  |
|        |                                                        | Modia ID Eltor       | CTNP                   |      |  |  |
|        |                                                        | Volume ID Filter     | •                      | - 1  |  |  |
|        |                                                        | DataCluster          | <no selection=""></no> | - 11 |  |  |
|        |                                                        | Dataciustei          | CINO DEIECTION>        | - 1  |  |  |
|        |                                                        |                      |                        |      |  |  |
|        |                                                        |                      |                        |      |  |  |
|        |                                                        |                      |                        |      |  |  |
|        |                                                        |                      |                        |      |  |  |
|        |                                                        |                      |                        |      |  |  |
|        |                                                        |                      |                        |      |  |  |
|        |                                                        |                      |                        |      |  |  |
|        |                                                        |                      |                        |      |  |  |
|        |                                                        |                      |                        |      |  |  |
|        |                                                        |                      |                        | - II |  |  |
|        |                                                        |                      |                        |      |  |  |
|        |                                                        |                      |                        |      |  |  |
|        |                                                        |                      |                        |      |  |  |
|        |                                                        |                      |                        |      |  |  |
|        |                                                        |                      | Sava Canaal Hala       |      |  |  |
|        |                                                        |                      | Save Cancel Help       |      |  |  |

Next select the Calculations tab, and set the following.

- Change Rule Type to Day and/or Month.
- For Rule Options set Days of week to Wednesday.
- For Rule Options set Of to The 2nd week of the month.
- Expand Advanced and under Adjustments set Then adjust to to Previous and Adjustment day to Wednesday.

Last update: 2025/01/21 cookbook:simplemanagement:every\_second\_wednesday https://rtfm.tapetrack.com/cookbook/simplemanagement/every\_second\_wednesday?rev=1618194934 22:07

| Edit Simple Management Rule: Return                                                                                                    | 2nd Wednesday             | $\times$ |  |  |  |
|----------------------------------------------------------------------------------------------------|---------------------------|----------|--|--|--|
| The second second secon |                           |          |  |  |  |
| O Identity Options Calcul                                                                                                    | alloris                   |          |  |  |  |
| Rule type                                                                                                    | Day and/or month          |          |  |  |  |
| Rule options                                                                                                    |                           |          |  |  |  |
| Day of week                                                                                                    | Wednesday                 |          |  |  |  |
| Of                                                                                                    | The 2nd week of the month |          |  |  |  |
| Advanced                                                                                                    |                           |          |  |  |  |
| Iterations                                                                                                    | 0                         |          |  |  |  |
| Adjustments                                                                                                    |                           |          |  |  |  |
| Days                                                                                                    | 0                         |          |  |  |  |
| Then adjust to                                                                                                    | Previous                  | - 1      |  |  |  |
| Adjustment day                                                                                                    | Wednesday                 |          |  |  |  |
| ⊟ Skips                                                                                                    |                           |          |  |  |  |
| ± Days                                                                                                    | <b>F</b> 1                |          |  |  |  |
| Holidays                                                                                                    | False                     | - 1      |  |  |  |
| Also skip last                                                                                                    | Nothing                   | - 1      |  |  |  |
|                                                                                                    |                           |          |  |  |  |
|                                                                                                    |                           |          |  |  |  |
|                                                                                                    |                           |          |  |  |  |
|                                                                                                    |                           |          |  |  |  |
|                                                                                                    |                           |          |  |  |  |
|                                                                                                    |                           |          |  |  |  |
|                                                                                                    |                           |          |  |  |  |
|                                                                                                    |                           |          |  |  |  |
|                                                                                                    |                           |          |  |  |  |
|                                                                                                    |                           |          |  |  |  |
|                                                                                                    |                           |          |  |  |  |
|                                                                                                    | I                         |          |  |  |  |
| Advanced                                                                                                    |                           |          |  |  |  |
|                                                                                                    |                           |          |  |  |  |
|                                                                                                    |                           |          |  |  |  |
|                                                                                                    | Run Prediction            |          |  |  |  |
|                                                                                                    |                           |          |  |  |  |
|                                                                                                    |                           |          |  |  |  |
|                                                                                                    | Save Cancel Help          |          |  |  |  |

You can use the **Run Prediction** facility and scroll the date to check the expected results.

## Simple Management Prediction $\times$ То From June 2017 Þ Þ October 2017 Mon Tue Wed Thu Sat Mon Tue Wed Thu Fri Sun Fri Sat Sun Seq Date Days Offset Wednesday, June 14, 2017 Wednesday, July 12, 2017 -28 -28 Wednesday, August 09, 2017 Wednesday, September 13, 2017 -35 ΟK

From:

https://rtfm.tapetrack.com/ - TapeTrack Documentation

Permanent link: https://rtfm.tapetrack.com/cookbook/simplemanagement/every\_second\_wednesday?rev=1618194934

Last update: 2025/01/21 22:07

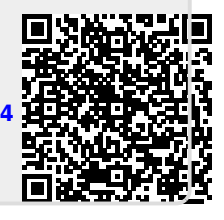